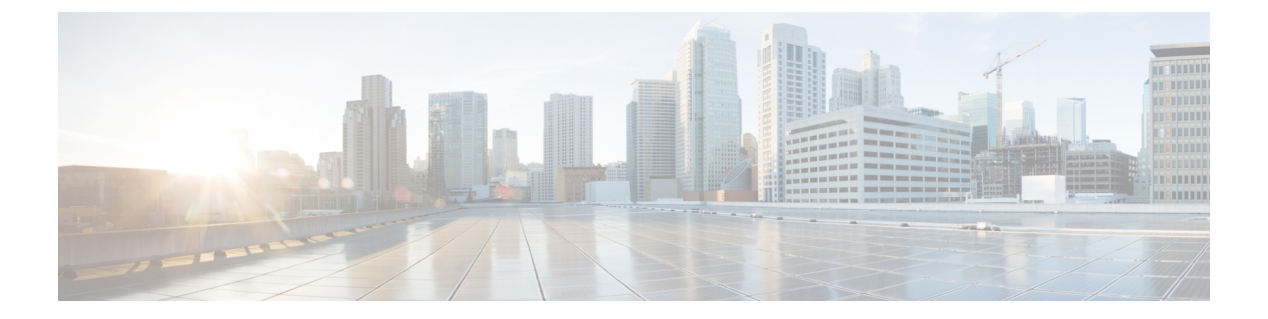

## Messages

- Access Voicemail, on page 1
- Voice Message Identification, on page 1
- Access Voice Messages, on page 1

# **Access Voicemail**

#### Procedure

Step 1 Press Msgs.

**Step 2** Follow the voice prompts.

# **Voice Message Identification**

If you have a voice message, the Call button on the DCU is red and the phone screen displays the New Voicemail status message. You can also configure an audible message indicator using Cisco Unified Communications Manager Self Care Portal. If you have configured an audible message indicator, listen for a stutter tone when you try to place a call.

### **Access Voice Messages**

#### Procedure

Press Msgs to listen to voice messages.

You may need to press More first.

I